## Using Commands for Playout Control

This article will show how to use Commands to control your Playout.

Example: CUE+PLAY multiple Channel

We want to create an Action Button, which will CUE several Output Channel and PLAY them simultaneously (almost synced).

Create a new Action Button by clicking on it and select COMMANDS, then EDIT COMMANDS:

|           | Action    |                              |                   |                  |                                                                       |                 |           |    |        |
|-----------|-----------|------------------------------|-------------------|------------------|-----------------------------------------------------------------------|-----------------|-----------|----|--------|
| k         | ? р       | Please enter Action Details  |                   |                  |                                                                       |                 |           |    |        |
|           | ۰         | • Only execute Commands/SCTE |                   |                  |                                                                       |                 |           |    |        |
|           | •         | Play Block                   | [#1] BLOCK        |                  | ~                                                                     |                 |           |    |        |
|           |           |                              | and execute Com   | mands/SCTE (if   | any)                                                                  |                 |           |    |        |
|           |           |                              | and after Block ( | or Button Click) | <do nothing<="" th=""><th> &gt;</th><th></th><th>~</th><th></th></do> | >               |           | ~  |        |
|           |           |                              |                   |                  |                                                                       |                 |           |    |        |
| 1         |           |                              |                   |                  | Ed                                                                    | lit Commands/S( |           | ок | Cancel |
| Overlay 1 | Overlay 2 | Overlay 3                    | Overlay 4         | Overlay 5        | Overlay 6                                                             | Overlay 7       | Overlay 8 |    |        |
| Action 1  | Action 2  | Action 3                     | Action 4          | Action 5         | Action 6                                                              | Action 7        | Action 8  |    | <>     |

Add this Line for the first Click (ACTION START). <cue|1|1><cue|2|1><cue|3|1><cue|4|1>

This will cue the first Clip if Channel 1-4:

| Edit Co | ommand                                                                                            |                                                                                                    |  |  |  |  |  |  |  |  |
|---------|---------------------------------------------------------------------------------------------------|----------------------------------------------------------------------------------------------------|--|--|--|--|--|--|--|--|
| ?       | Please enter Command Details                                                                      |                                                                                                    |  |  |  |  |  |  |  |  |
|         | Select a Command:                                                                                 | [1] Action Start                                                                                                    |  |  |  |  |  |  |  |  |
|         | Execution Time:                                                                                   | Action Button is clicked                                                                                                    |  |  |  |  |  |  |  |  |
|         | COMMANDS - Interna                                                                                | Il within PLAYDECK Show Commands List SCTE - SDI/SR                                                                                                    |  |  |  |  |  |  |  |  |
|         | 1 <cue 1 1><cue< th=""><th> 2 1&gt;<cue 3 1><cue 4 1> 1</cue 4 1></cue 3 1></th></cue<></cue 1 1> | 2 1> <cue 3 1><cue 4 1> 1</cue 4 1></cue 3 1>                                                                                                    |  |  |  |  |  |  |  |  |
|         |                                                                                                   | Tack Clear                                                                                                    |  |  |  |  |  |  |  |  |
|         |                                                                                                   | <u>Test</u> <u>Clear</u>                                                                                                    |  |  |  |  |  |  |  |  |
|         | COMMANDS - Externa                                                                                | al via TCP <u>Show Help</u>                                                                                                    |  |  |  |  |  |  |  |  |
|         | edit Co                                                                                           | Edit Command         Please enter Com         Select a Command:         Execution Time:         COMMANDS - Internal         1 <cue 1 1><cue< td="">         COMMANDS - External         1</cue<></cue 1 1> |  |  |  |  |  |  |  |  |

Add this Line for the second Click (ACTION END). <pause|1><pause|2><pause|3><pause|4>

This will un-pause Channel 1-4 and send the CUE into PLAY:

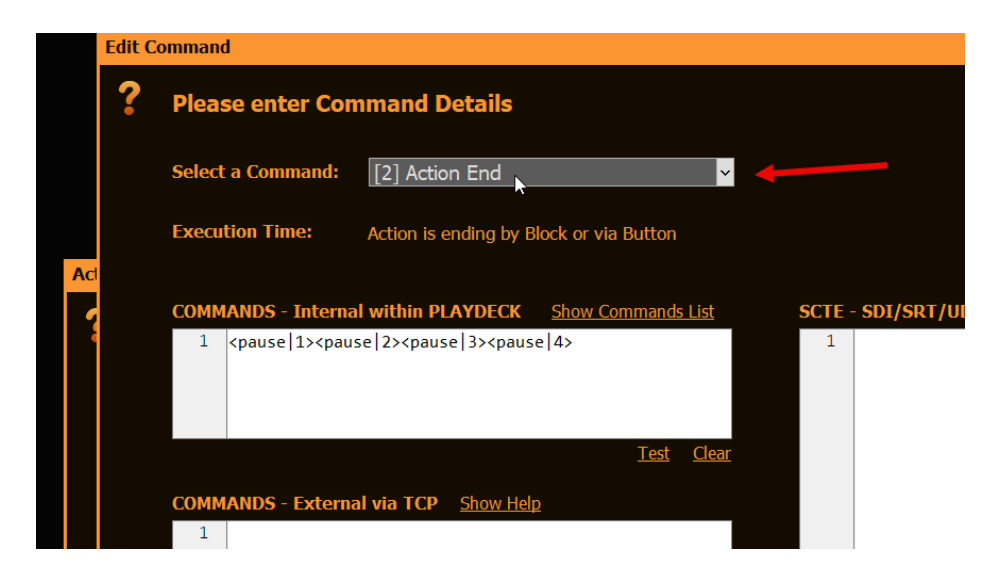

Lets test our new Button: Add a Clip to Channel 1-4 then press the Action Button. Not wait, until all Channel turn GREEN, indicating the Clip has been CUE'd:

| 1 | 2  | 3                       | 4      | 5     | 6     | 7     | 8    |       |  |
|---|----|-------------------------|--------|-------|-------|-------|------|-------|--|
|   | #1 | BL                      | OCK    |       |       |       |      |       |  |
| ~ | 1  | 1. Grand_Jam_220505.mp4 |        |       |       |       |      |       |  |
| ~ | 2  | . Int                   | ro_Liv | /esho | w.pn  | g     |      |       |  |
| ~ | 3  | L-V                     | Vrann  | er M  | arket | ina 2 | 2050 | ī mov |  |

Then press the Action Button again to start playback of all channel.

List of all Commands and where to add them

The List of all Commands can be quickly opened over PLAYDECK's Main Menu:

| New Project* [Trial Studio Edition] |          |           |      |                                                          |  |  |
|-------------------------------------|----------|-----------|------|----------------------------------------------------------|--|--|
| File                                | Settings | Shortcuts | View | Documentation Support License                            |  |  |
|                                     | _0_      | _         |      | DOCUMENTATION                                            |  |  |
|                                     |          |           |      | Default Shortcuts                                        |  |  |
|                                     | -4-      |           |      | ONLINE                                                   |  |  |
|                                     | -8-      |           |      | Basic Video Tutorials                                    |  |  |
|                                     | -12-     |           |      | How-To Guides                                            |  |  |
|                                     | -16-     |           |      | Online Manual in Textform                                |  |  |
|                                     | -20-     |           |      | Troubleshooting Guide                                    |  |  |
|                                     | -24-     |           |      | STREAMING                                                |  |  |
|                                     | .78.     |           |      | Stream Input - Import SRT, UDP, RTMP, Website, VODs      |  |  |
|                                     | -20-     |           |      | Stream Output - Send SRT, UDP, RTMP, HLS                 |  |  |
|                                     | -32-     |           |      | FILTER                                                   |  |  |
|                                     | -36-     |           |      | Audio Filter List - Filter for Inputs, Outputs and Clips |  |  |
|                                     | 40-      |           |      | NETWORK INCOMING                                         |  |  |
| Î                                   | S ON     |           |      | TCP Commands In - Receive PLAYDECK Commands              |  |  |
|                                     |          |           |      | Commands List - All PLAYDECK Commands                    |  |  |
|                                     |          |           |      | ATEM Switcher - Start playback via ATEM Switcher         |  |  |

Commands can be added to:

- Action Buttons (Start, End)
- Overlay Button (Start, End)
- Clips (Any Time)
- Blocks (Start, End)

Mostly via this Icon:

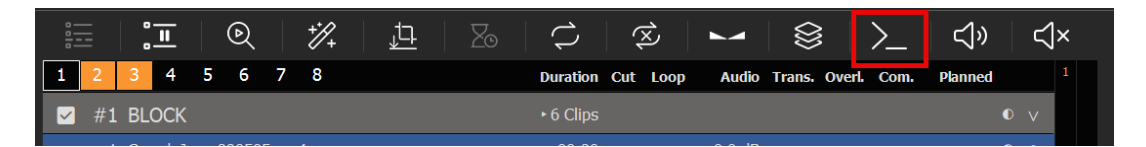

Send Commands from other Apps

We have a sparate article on how to control PLAYDECK with Companion.

But what, if it is not Companion, but a different 3rd party App? First, you would need to enable TCP Commands. This will open PLAYDECK up to receive and execute Commands from external sources:

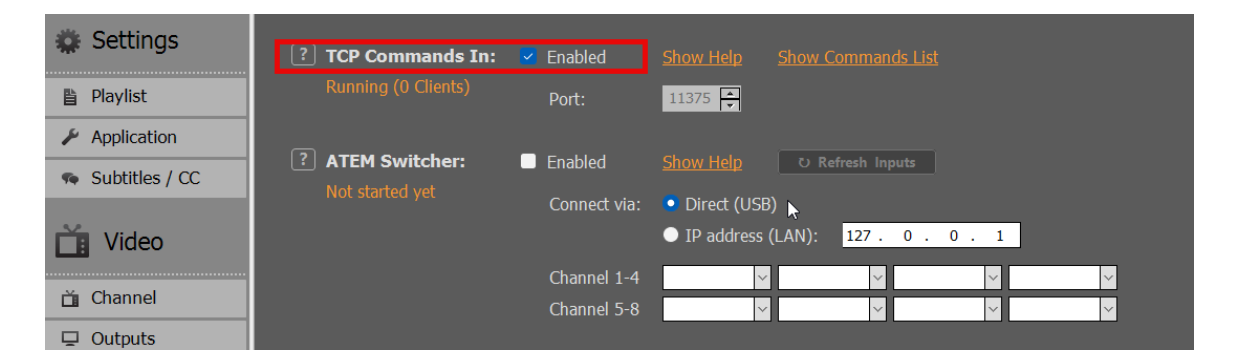

In your 3rd party app, connect to PLAYDECK via TCP and send one or multiple Commands. In this Sample we use Hercules to send a Command, which will start Streams 1 and 2:

| -CK        | Settings         | ×                                                                                                    |
|------------|------------------|----------------------------------------------------------------------------------------------------|
|            | 🗱 Settings       | Stream ID: 17 27 3 4 5 6 7 8 9 10 11 12 13 14 15                                                                                                    |
|            | 🖺 Playlist       | Stream is running V Refresh Page Preview                                                                                                    |
| 1          | 🖉 Application    | Activate:   Start Now Stop Now Stream is always active                                                                                                    |
|            | 🦔 Subtitles / CC |                                                                                                    |
| Duration C | 🞽 Video          | Stream Source: O Financi Channel V Channel V C |
| ► 6 Clips  | 🗂 Channel        | Received/Sent data                                                                                                    |
| 00:30      | 🖵 Outputs        | Stream P Connected to 127.0.0.1 Module IP Fort 127.0.0.1 11375 00::                                                                                                    |
| ω          | 👦 Inputs         | <pre><startstream 1><startstream 2>received Ping X Disconnet</startstream 2></startstream 1></pre>                                                                                                    |
| 00:15      | L Director View  | Stream U                                                                                                    |
| ۰۱.10<br>∞ | ন Streaming      | Preview 1                                                                                                    |
| 02:01      | Recording        | 2: 05060708 4: 0D0E0F10 02:0                                                                                                    |
| œ          | 📢 Audio          | Video Fo<br>Video Co                                                                                                    |
|            | 苗 Channel Audio  | PortStore test                                                                                                    |
|            | 🖬 Input Audio    | □ NVT disable                                                                                                    |
|            | Normalization    | Audio Fo                                                                                                    |
|            | Network          | Audro Co                                                                                                    |
|            | ← Incoming       | HEX Send HUDgroup                                                                                                    |
| DROP HERE  | → Outgoing       | Hercales SETUP atility<br>Version 3.2.8                                                                                                    |